## Konfiguracja skanowanego obszaru

W pliku DMS.exe.config w kluczu <add key="ScanRectangle" value="0,0,450,90"/> istnieje możliwość określenia obszaru (prostokąta) na skanie, w którym szukany jest kod kreskowy.

(0) – współrzędna x lewego górnego wierzchołka prostokąta

(0) – współrzędna y lewego górnego wierzchołka prostokąta

(450) – szerokość prostokąta

(90) – wysokość prostokąta

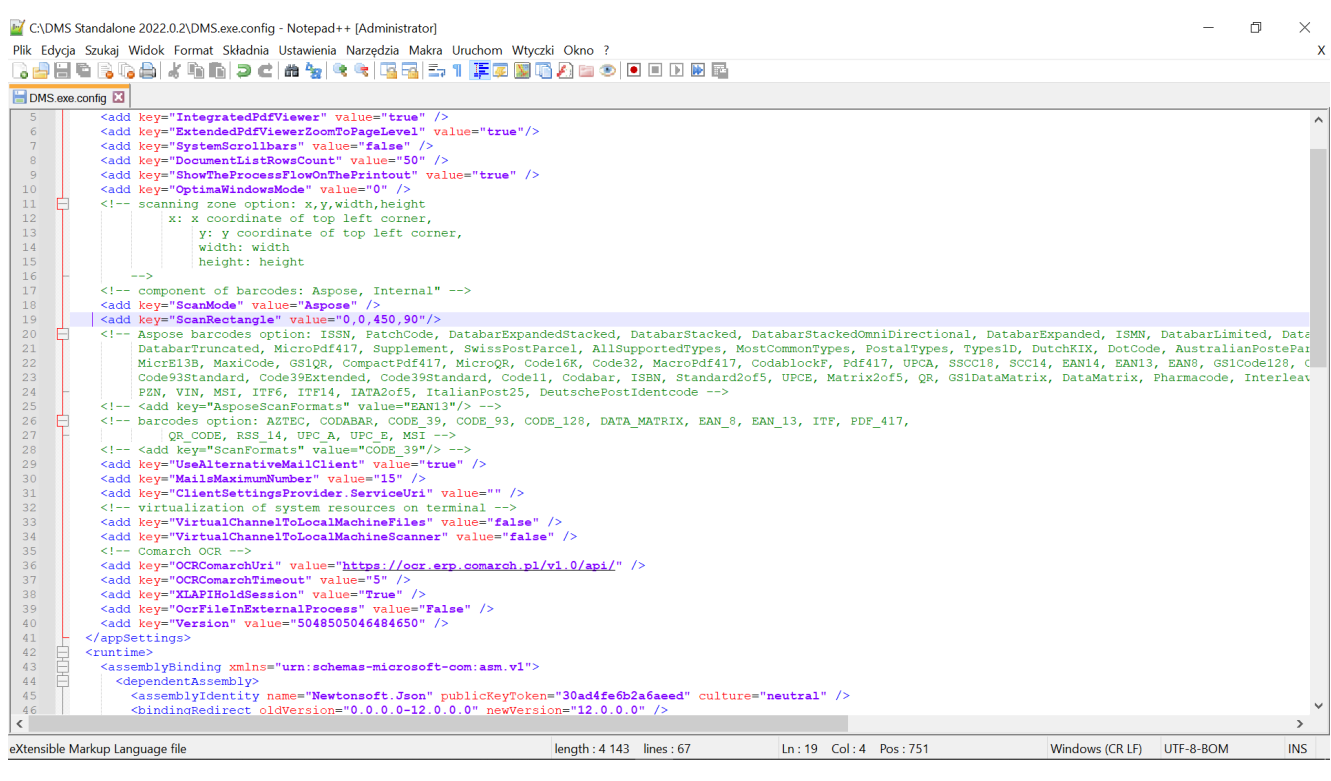

Parametr "ScanRectangle"

Poprawne umieszczenie naklejki z kodem kreskowym skutkuje precyzyjnym zaczytaniem kodu kreskowego i umieszczeniem go w kontrolce na liście skanów.

Jeżeli na dokumencie:

- nie została naklejona naklejka z kodem kreskowym,
- została naklejona w miejscu, z którego aplikacja nie zaczytuje kodu,
- typ kodu kreskowego nie jest rozpoznawany przez aplikację,
- naklejka jest zniszczona i kod kreskowy jest poprawny, ale niewyraźny

wówczas aplikacja nie przeniesie wartości do kontrolek kodu kreskowego na liście skanów.

Błędnie wprowadzone kody lub ich brak w kontrolce można zmodyfikować lub wprowadzić ręcznie. Aplikacja nie weryfikuje, czy wartości są zgodne po zaczytaniu kodu kreskowego do kontrolki, a następnie jego modyfikacji (np. przez użytkownika).

Wprowadzone dane do kontrolki kodu kreskowego na liście skanów, czy to przez operatora czy przez aplikację, zostają przekazane do kontrolki na karcie obiegu. Kontrolkę tą operator wskazuje w menu górnym funkcjonalności.

|            | Comarch DMS 2022.0.2                                    |                                     | [Dom] Administrator _ 🗆 × |
|------------|---------------------------------------------------------|-------------------------------------|---------------------------|
|            | Inicjowanie dokumentów                                  |                                     |                           |
| Ø          | Faktury zakupu Załącznik Kod Historia dokumentów Utwórz |                                     |                           |
| •••        |                                                         |                                     |                           |
| <u>_</u>   |                                                         | 116 1 72 EC 2 10 limt 2011 02 20 12 |                           |
|            |                                                         | Faktura1 2022-05-17 14-07-19-631.Pl |                           |
| <b>~</b> 3 |                                                         | FS-3_20_knt_2022.PDF                |                           |
| C          |                                                         | FZ_10_2022.pdf                      |                           |
| \$         |                                                         | FZ_5_2022.pdf                       |                           |
| ai         |                                                         |                                     |                           |
| *          |                                                         |                                     |                           |
| 20         |                                                         |                                     |                           |
| -          |                                                         |                                     |                           |
|            |                                                         |                                     |                           |

Skanowanie masowe